#### STEP 1: GO TO APP.SPRUCEHEALTH.COM/LOGIN

### STEP 2: LOGIN INTO EXISTING ACCOUNT IF YOU ALREADY HAVE ONE OR CREATE NEW ACCOUNT IF YOU DON'T HAVE AN ACCOUNT

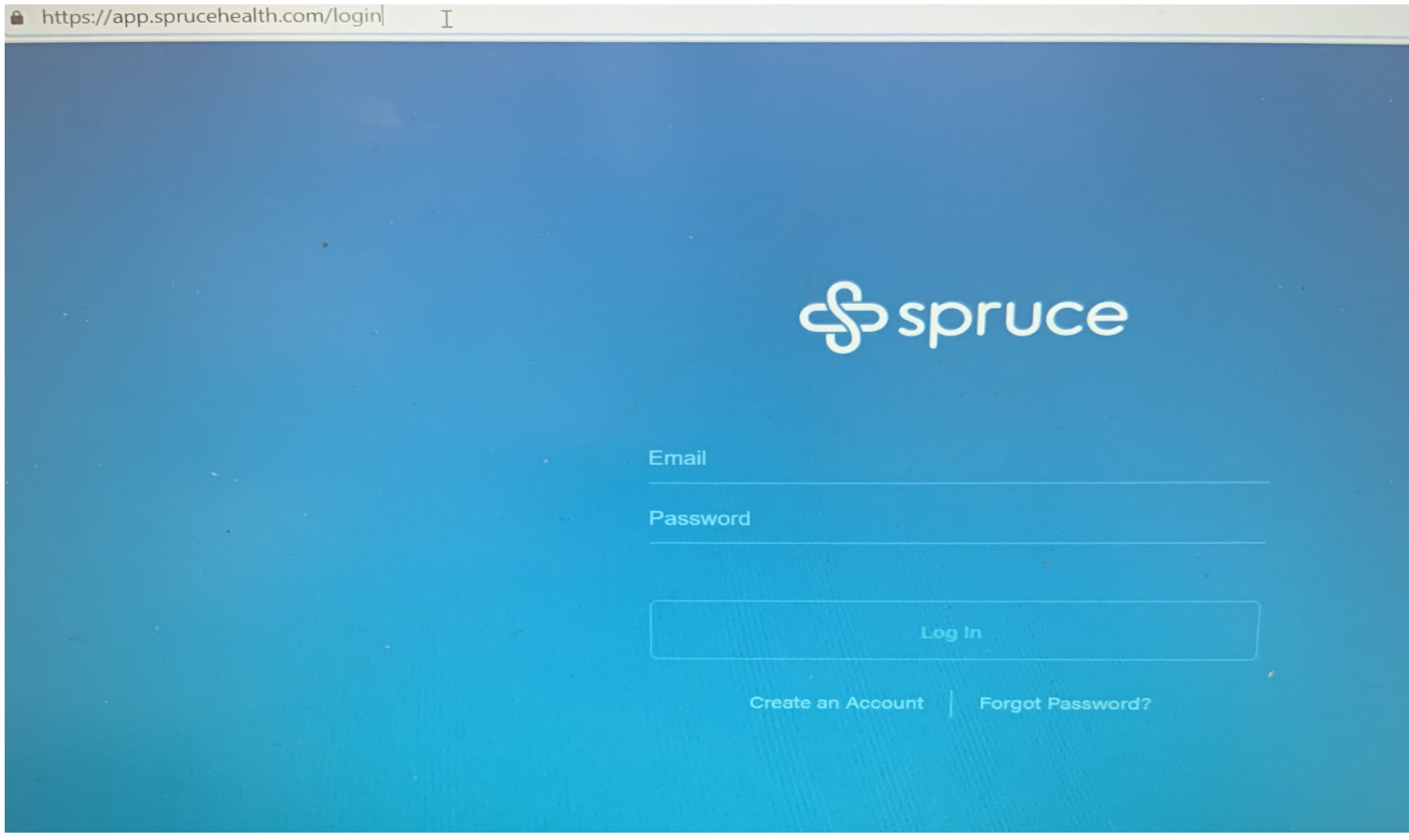

### STEP 3: CLICK ON THE LOCK NEXT TO THE URL

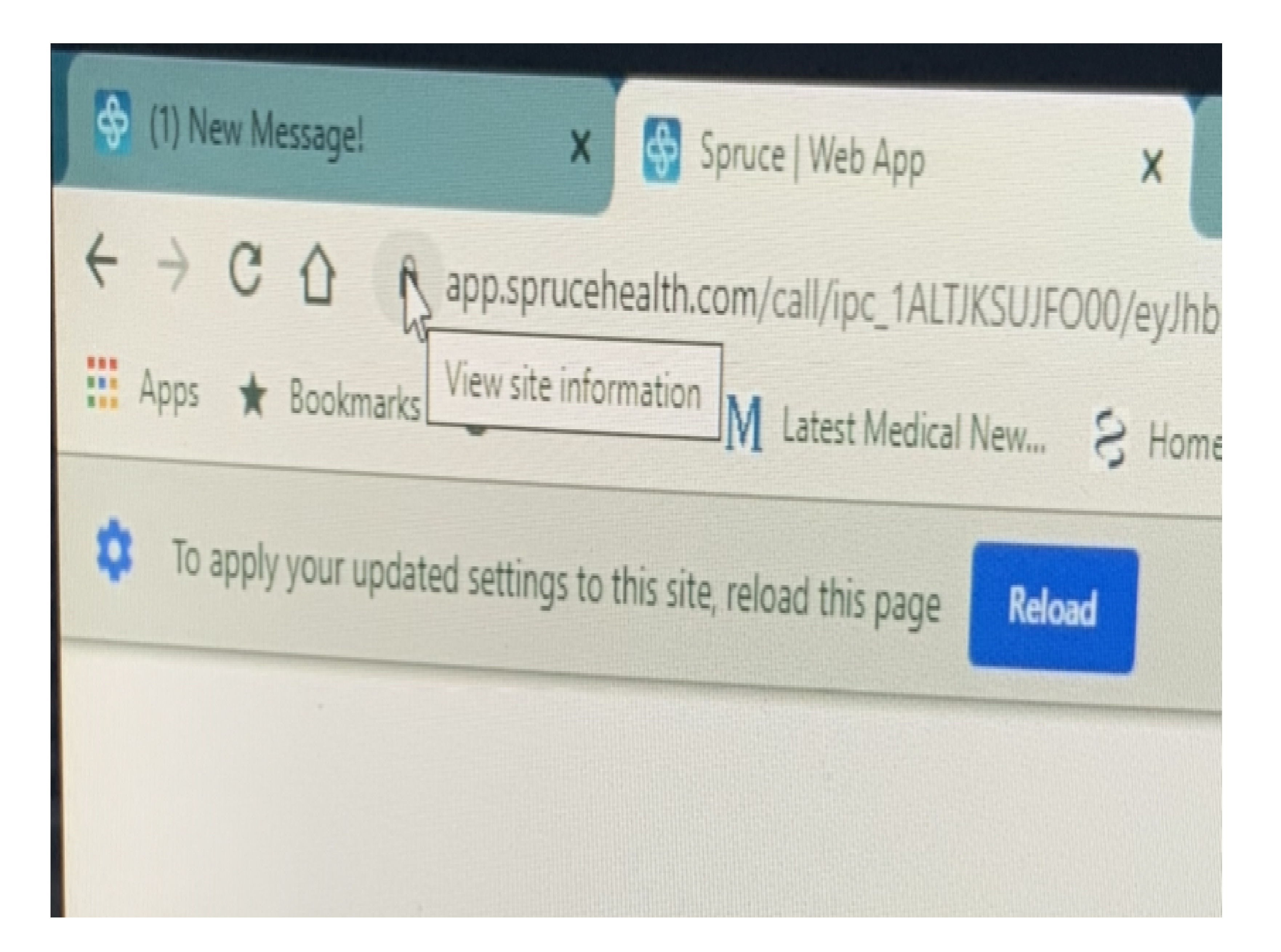

## STEP 4: CLICK ON SITE SETTINGS

![](_page_1_Picture_3.jpeg)

| Spruce   Web App                                                                                                    |                                               |                | \$     | Settings |
|----------------------------------------------------------------------------------------------------|-----------------------------------------------|----------------|--------|----------|
| health.com/o                                                                                                    | all/ipc_1ALTJKSU                              | IJFO00/ey      | JhbGci | OiJIUzI  |
| s secure                                                                                                    |                                               | ×              | me - P | ubMed ·  |
| n (for example,<br>ate when it is se                                                                                                    | passwords or credit<br>ent to this site. Lean | card<br>n more |        |          |
|                                                                                                    | Allow                                         | -              |        |          |
| ne                                                                                                    | Allow                                         | -              |        |          |
| nd redirects                                                                                                    | Allow                                         | -              |        |          |
|                                                                                                    | Allow                                         | -              |        |          |
| Valid)                                                                                                    |                                               |                |        |          |
| in use)                                                                                                    |                                               |                |        |          |
| 5                                                                                                    | L3                                            |                |        |          |
| COLUMN STREET, SAN LAND STREET, SAN LAND |                                               |                |        |          |

### STEP 5: ENABLE CAMERA AND MICROPHONE BY SELECTING "ALLOW"

STEP 6: ACCEPT MY CALL

![](_page_2_Figure_2.jpeg)

| ٠  | Notifications                                          |
|----|--------------------------------------------------------|
| <> | JavaScript                                             |
| *  | Flash                                                  |
|    | Images                                                 |
| ø  | Pop-ups and redirects                                  |
|    | Ads<br>Block if site shows intrusive or misleading ads |
| Φ  | Background sync                                        |
| •  | Sound                                                  |

# Allow Block (default) Allow (default) Allow